Последнее обновление: 05.07.2022 15:43

# Колонки (статусы)

Флаги объектов мониторинга, а также состояния других параметров могут отображаться в модуле «Объекты мониторинга» в виде колонок. Эти же параметры могут использоваться для группировки списка объектов.

По умолчанию в списке объектов отображается только гос. номер. В зависимости от типа, параметры объекта мониторинга могут отображаться в виде числовой информации или иконки состояния.

Кроме параметров в качестве дополнительной информации в списке объектов могут быть отображены различные свойства из Реестра свойств.

Вид колонок сохраняется для конкретной организации. Для того чтобы изменить набор отображаемых колонок перейдите в меню **«Редактирование колонок»**.

|                  | ණු 🔼 🔗 Kai   | к есть    |           | • 0 | × Найт   | И              |     |
|------------------|--------------|-----------|-----------|-----|----------|----------------|-----|
| ј Название       | Редактирован | ие колоно | κ 🛃       | P   | <b>(</b> | Уровень AdBlue | Bec |
| 🖌 Demo (man) 🛛 🦯 |              |           |           |     |          |                | 4   |
| 🛁 Грузовые       | 1            |           |           |     |          |                |     |
| 🚓 P1150P         | 36 c 36 c    | 50        | 💰 18 сек  | Ð   | 87,7     |                |     |
| 🆛 A022TT         | >9 M >9 M    | 30        | 💰 > 1 мин | œ   | 90,0     |                |     |
| C152BB           | 51 c 48 c    | 51        | 33 сек    | Ð   | 84.3     |                |     |

1: Вызов меню "Редактирование колонок"

## Данное меню состоит из двух областей:

- слева перечислены статусы, которые могут быть показаны в модуле «Объекты мониторинга» в виде колонок — это все финальные параметры, а также все табличные со включенной опцией «Использовать в списке итоговых параметров «Финальные» того объекта, который выбран в модуле. Рядом с описанием пользовательского параметра отображается имя — его программное название.
- справа перечислены свойства, имеющие типы дата, время, число или строка того объекта, который выбран в модуле.

| Редактирование колоно    | к                 |            |          |          |   |   |   |   |                  |               |   |    | 3     | ×  |
|--------------------------|-------------------|------------|----------|----------|---|---|---|---|------------------|---------------|---|----|-------|----|
| Заголовок                | Имя / [Псевдоним] | Иконка     | Группа   |          |   |   |   |   | Свойства         | Название      |   |    |       |    |
| 🗸 Актуальность координат | FCRDDT            | s.         |          | E        | Ξ | ≡ | Т | - | TankVol          | TankVol       | E | Ξ  | ≣     | *  |
| 🗸 Передв.                | Motion            | P          | Путь     | E        | Ξ |   | Т |   | CANVIDistance    | CANVIDistance | = | -  |       |    |
| 🗹 Текущая                | Speed             | <b>(</b>   | Скорость | E        | Ξ | Ξ | Т |   | Implement        | Implement     | E | Ξ  | ≡     |    |
| ✓ Уровень AdBlue         | CANLAB            | 21         | CAN      | E        | Ŧ | Ξ | Т | Π | LLS1             | LLS1          | E | Ŧ  | ≣     |    |
| 🗹 Вес трейлера           | CANTrailerWeight  | 74         | CAN      | E        | Ξ | Ξ | Т |   | LLS2             | LLS2          | E | Ŧ  | ≣     |    |
| 🛩 Вес сцеп. устр.        | CANCouplerLoad    | 23         | CAN      | $\equiv$ | ≣ | Ξ | Т |   | VehicleRegNumber | Номер         | E | Ξ  | ≣     |    |
| 🗹 Темп. охл. жид.        | CANTcool          | 51         | CAN      | E        | Ξ | Ξ | Т |   | Battery          | Battery       | = | -  |       |    |
| 🗹 Темп. воздуха          | CANTair           | ж          | CAN      | E        | Ħ | Ξ | Т |   |                  |               |   |    |       |    |
| 🖌 Пробег совокупный      | CANDistTotal      | 2          | CAN      | E        | Ξ | - | Т |   |                  |               |   |    |       |    |
| Уровень                  | [Tank1FuelLevel]  | <b>(</b> ) | Бак 1    | =        | Ξ | = | Т | - |                  |               |   |    |       | *  |
| (i) Drag'n'drop          |                   |            |          |          |   |   |   |   |                  |               |   | Пр | имени | ть |

Документация АвтоГРАФ.WEB - http://dokuwiki.tk-chel.ru/

Рис. 2: Меню "Редактирование колонок"

# Добавление нового статуса

### Для того чтобы добавить новую колонку со статусом объекта:

- перейдите в меню «Редактирование колонок»;
- в списке слева выберите нужный параметр и установите галочку напротив этого параметра (рисунок 3, п.1);

| аголовок            | Имя / [Псевдоним] | Иконка | Группа      |   |   |   |    |   |
|---------------------|-------------------|--------|-------------|---|---|---|----|---|
| Уровень аккум.      | BatteryPct        | -      | Аккумулятор | E |   |   | Т  | * |
| Зарядка             | Charge            | 8      | Аккумулятор | E | 3 | 三 | Т  |   |
| Геозона 1           | [GeoFence1]       |        | Геозоны     | E | 丰 |   | Т  |   |
| Зажигание           | [Sensor1]         | P      | Датчики     | E | Ξ | Ξ | Т  |   |
| Двигатель           | [Sensor2]         | -      | Датчики     | E |   | Ξ | Ŧ  |   |
| Местоположение      | CurrLocation      | . 2    | Координаты  | E |   | Ξ | 4  |   |
| Сиг.                | Signal            | 2      | Координаты  | E |   | Ξ | Т  |   |
| Пробег до ТО по САМ | [Distance2]       | 172    | Пробеги     | E |   |   | Т  |   |
| Ост.                | ParkCount         |        | Путь        | E | Ξ | ∃ | Т  |   |
| Chanuag             | AustonsCoosed     |        | CHOROOTI    | = |   | - | T. | * |

#### Добавление новой колонки

- далее в выпадающем меню «Иконка» (рисунок 3, п.2) выберите изображение, которое будет отображаться в заголовке новой колонки вместо текстового описания. При этом текстовое описание будет появляться при наведении курсора мыши на заголовок колонки;
- затем выберите способ выравнивания данных в колонке (рисунок 3, п.3): по левому краю, по центру или по правому краю;
- нажмите кнопку «Текст» (рисунок 3, п.4) для отображения текстового описания статуса вместе с иконкой состояния. Статусы параметров (иконки, текст) настраиваются в меню Объекты мониторинга | Дизайнер параметров;
- нажмите кнопку «Применить» в меню «Редактирование колонок». Новая колонка появится в списке объектов.
- перейдите в модуль «Объекты мониторинга» и отрегулируйте ширину новой колонки.

| Название   Image: Solution of the sector of the sector | poe      |
|----------------------------------------------------------------------------------------------------|----------|
| Название   Image: Momep   Image: Momep   I                                                                                                    | poe<br>* |
| Трузовые<br>▲ Срузовые<br>АО22TT >31 м >56 с 50 ≪>1 мин № ⊕ 73,7<br>С152BB № 58 с 51 ≪44 сек № ⊕ 84,7                                                                                                    | -        |
| ▲ Грузовые     :              ПР 1150P      > 1 м 56 с :     50       > 1 мин          Д         Ор     73,7            А022TT      > 31 м > 31 м :            ДС 152BB      1 м 58 с :         1 м 58 с :     51          Д4 сек           Д      90,0                                                                                                    |          |
| P1150P   >1 м 56 с :   50   К > 1 мин   Р   Э   73,7     К А022TT   >31 м >31 м :   30   К > 1 мин   Э   Э   90,0     К С152BB   1 м 58 с :   51   К 44 сек   Э   Э   84,7                                                                                                    |          |
| A022TT     >31 м     >31 м     > 30     <     > 1 мин       90,0       C152BB     1 м     58 с     51     <     44 сек       90,0                                                                                                    |          |
| 🚑 C152BB 🛛 🖬 58 с 51 🔣 44 сек 🔎 🕤 84,7                                                                                                    |          |
|                                                                                                    |          |
| 🚓 T130KT 55 с 55 с 14 尾 39 сек 🔎 🕤 86,9                                                                                                    |          |
| 🔺 📥 Укурьеры                                                                                                    |          |
| 🦛 Audi 🛛 >7 м 🗄 99 🚜 > 7 меся 🕤 🕤 13,1                                                                                                    |          |
| 🦛 Ford 🛛 😕 б м 🖂 98 🔣 > 6 мин 🔎 Р 0,0                                                                                                    |          |
| 🚑 Opel 🛛 🔊 м 🦻 97 🛛 🔏 > 1 мин 🔎 Р 0.0                                                                                                    |          |

4: Настройка ширины колонки

## Внимание

Для того чтобы одинаковые параметры разных объектов отображались в одной и той же колонке, должны совпадать имена этих параметров. Если у некоторых объектов параметр имеет другое программное имя, то в настроенной колонке такой параметр не будет отображаться. Поэтому перед началом настройки объектов мониторинга рекомендуется определиться с единой системой имен параметров.

## Примечание

Для единообразия рекомендуется настраивать включенные и выключенные состояния одних и тех же параметров у разных объектов одинаково - задавать одинаковые описания и иконки.

# Добавление нового свойства

## Для того чтобы добавить новую колонку со свойством объекта:

- перейдите в меню «Редактирование колонок»;
- в списке справа выберите нужное свойство и установите галочку напротив этого свойства (рисунок 5, п.1);

|                    |                  |    |            | ×            |                           |
|--------------------|------------------|----|------------|--------------|---------------------------|
| Свойства           | Название         |    |            |              |                           |
| week               | week             | E  | 王王         | <b>≣</b>   ' | •                         |
| zone               | zone             | E  | ΞΞ         |              |                           |
| Description        | Description      | E  | Ξ.         |              |                           |
| BodyColor          | BodyColor        | E. | Ξ Ξ        |              |                           |
| 1 BodyPhoto        | BodyPhoto 2      | E  | 3          |              |                           |
| BornDate           | Дата выпуска     | E  | 重日         |              |                           |
| 之 Carrying         | Грузоподъемность | E  | <u>=</u> = |              |                           |
| GFOrders           | GFOrders         | E  | Ξ.         |              |                           |
| ✓ VehicleRegNumber | Номер            | E  | ΞΞ         |              |                           |
| teefe              |                  | E  | <b>= :</b> |              | -                         |
|                    |                  |    | Приме      | енить        | Рис. 5: Добавление нового |

### свойства

- в поле «Название» введите заголовок колонки (рисунок 5, п.2). По умолчанию заголовок колонки совпадает с именем свойства;
- далее выберите способ выравнивания отображаемых данных в колонке (рисунок 5, п.3);
- нажмите кнопку «Применить». Новая колонка появится в списке объектов;
- отрегулируйте ширину колонки.

## Изменение порядка колонок

Порядок расположения колонок в модуле «Объекты мониторинга» определяется сортировкой статусов и свойств в меню «Редактирование колонок».

При этом в начале таблицы (слева направо) всегда отображается блок свойств, далее блок статусов.

Для того чтобы изменить порядок расположения статусов относительно друг друга в модуле, перейдите в меню «Редактирование колонок» и отсортируйте статусы. Для этого необходимо захватить строку со статусом и переместить ее в нужную позицию списка. Аналогичным образом необходимо выполнить сортировку свойств относительно друг друга.

| Редактирование колоно    | к                 |        |          |          |   |   |   |   |                  |               |   |          | )        | ×  |
|--------------------------|-------------------|--------|----------|----------|---|---|---|---|------------------|---------------|---|----------|----------|----|
| Заголовок                | Имя / [Псевдоним] | Иконка | Группа   |          |   |   |   |   | Свойства         | Название      |   |          |          |    |
| 🗸 Актуальность координат | FCRDDT            | A,     |          | E        | Ξ | ∃ | Т | * | TankVol          | TankVol       | E | $\equiv$ | $\equiv$ | *  |
| 🗸 Передв.                | Motion            | Ρ      | Путь     | $\equiv$ | Ξ | ∃ | Т |   | CANVIDistance    | CANVIDistance |   | $\equiv$ | $\equiv$ |    |
| Текущая                  | Speed             |        | Скорость | $\equiv$ | Ξ | Ξ | Т |   | Implement        | Implement     | E | $\equiv$ | $\equiv$ |    |
| Уровень AdBlue           | CANLAB            | -      | CAN      | $\equiv$ | Ξ | ∃ | Т |   | LLS1             | LLS1          | E | $\equiv$ | ≡        |    |
| Вес трейлера             | CANTrailerWeight  |        | CAN      | $\equiv$ | Ξ | Ξ | Т |   | LLS2             | LLS2          | E | $\equiv$ | ≡        |    |
| 🖌 Зажигание              | [Sensor1]         | P      | Датчики  | $\equiv$ | Ξ | ∃ | Т |   | VehicleRegNumber | Номер         | E | $\equiv$ | $\equiv$ |    |
| 🖌 Вес сцеп. устр.        | CANCouplerLoad    | -      | CAN      | $\equiv$ | Ξ | ∃ | Т |   | Battery          | Battery       | E | $\equiv$ | $\equiv$ |    |
| 🖌 Темп. охл. жид.        | CANTcool          |        | CAN      | $\equiv$ | Ξ | Ξ | Т |   |                  |               |   |          |          |    |
| 🖌 Темп. воздуха          | CANTair           |        | CAN      | $\equiv$ | Ξ | ∃ | Т | - |                  |               |   |          |          |    |
| (i) Dragʻn'drop          |                   |        |          |          |   |   |   |   |                  |               |   | При      | мени     | ть |

Рис. 6: Порядок колонок

## Гос. номер объекта

Гос. номер объекта мониторинга хранится в Реестре свойств с псевдонимом VehicleRegNumber. По умолчанию отображение данной колонки включено. Вы можете скрыть колонку целиком в меню «Редактирование колонок», убрав галочку напротив свойства VehicleRegNumber или скрыть только отображение гос.номера (будет отображаться пустая колонка). Для того необходимо перейти в настройки организации, в раздел "Оптимизация".

## Время последних данных

В модуле «Объекты мониторинга» в колонках «Актуальность координат» и «Актуальность данных» (рядом с названием объекта) отображается время, которое прошло с момента последнего приема координат и данных от этого объекта:

- Если с момента последнего приема прошло менее 30 минут, то данные считаются актуальными и индикатор выделяется зеленым.
- Если с момента последнего приема прошло более 30 минут, то индикатор выделяется желтым цветом.
- Если с момента последнего приема прошло более 2 часов, то данные считаются устаревшими и индикатор выделяется красным.

| Название   Image: Constraint of the state of the state of the st                                             | 45       |
|----------------------------------------------------------------------------------------------------|----------|
| Название   Image: Second second s                                              | 45       |
| Терио (man)<br>▲ Сорона Сорона Сорон | 45       |
| ▲ Грузовые   Image: P1150P 32 с 32 с 32 с 50 Image: S2 с 60 Image: S2 с 60 Image: S2 с 60 Image: S2 с 60 Image: S2 c 60 Image: S2 c 60                                                                                                    | 45<br>00 |
| Image: P1150P 32 с 32 с 32 с 32 с 32 с 32 с 32 с 32 с                                                                                                    | 45<br>00 |
| А022TT     >36 м     36 м     30     З > 1 мин     Э     6       С152BB     7 с     7 с     51     8 7 сек     9     7     7                                                                                                    | 00       |
| C 152BB 7C 7C 51 C 7c 7C 7                                                                                                    |          |
|                                                                                                    | 87       |
| 🚓 T130KT 34 с 14 💰 34 сек 🕤 🖉                                                                                                    |          |
| и 🚔 Курьеры                                                                                                    | _        |
| 🚑 Audi 🔽 💦 ХМ і [15] 99 🔣 У меся 🕤 🕤                                                                                                    |          |
| 🚑 Ford 47 с 47 с 98 💰 47 сек Р 🖉                                                                                                    |          |
| 🦛 Ореі 🚺 🚺 🗧 59 с 34 с 🗄 97 🔣 59 сек Р 💋                                                                                                    |          |

7: Актуальность координат и данных

Условие актуальности и цветовое выделение статуса могут быть изменены в настройках

организации.

## объекты, транспорт

From: http://dokuwiki.tk-chel.ru/ - Документация АвтоГРАФ.WEB

Permanent link: http://dokuwiki.tk-chel.ru/user\_manual/modules/objects/columns.txt

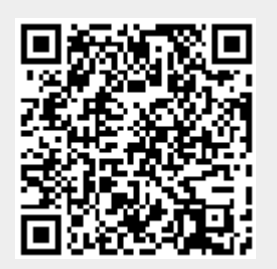

Last update: 05.07.2022 15:43